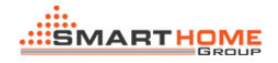

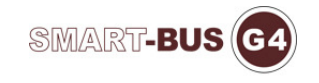

# How to make FREE ACCOUNT IN ALIBABA?

By: Anna Russel

### 1. Go to website <a href="https://login.alibaba.com/">https://login.alibaba.com/</a>

### Then Click JOIN FREE NOW!

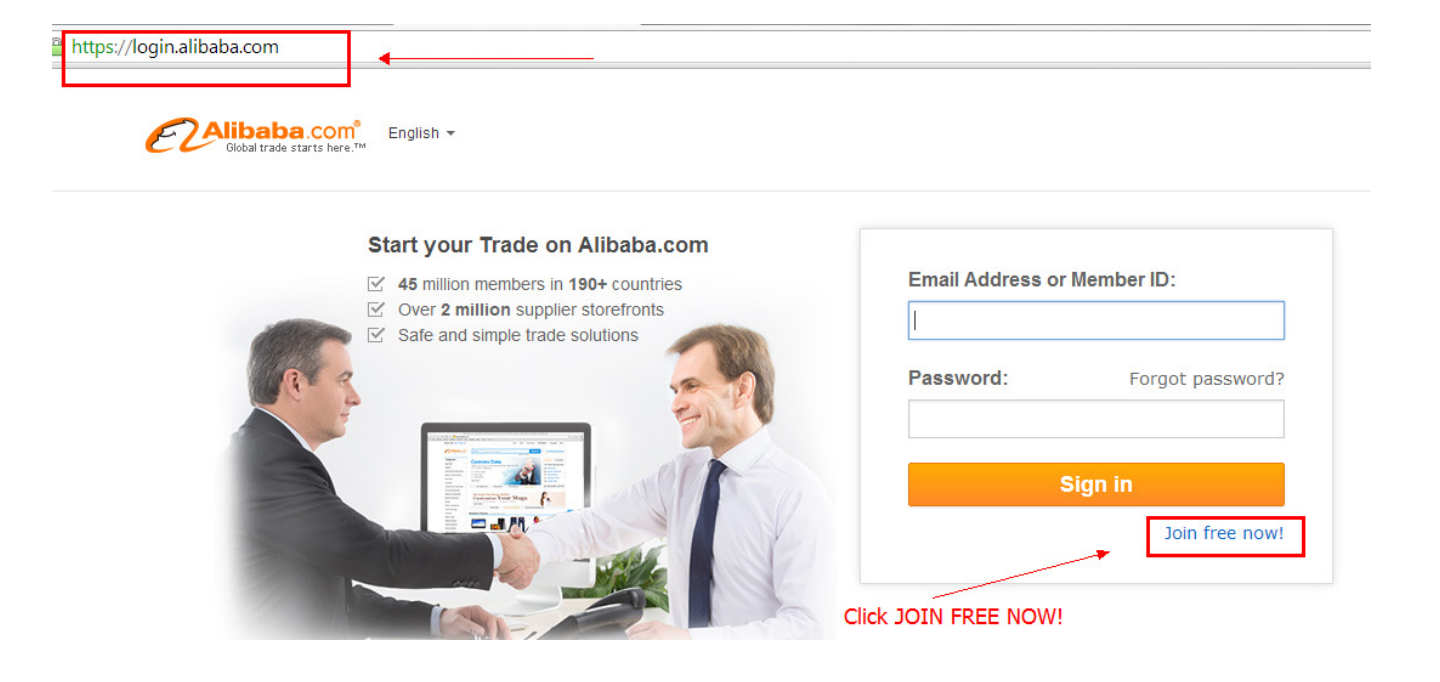

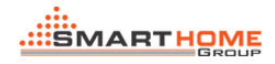

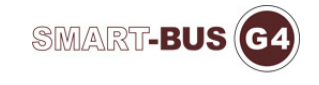

#### 2. Fill up all input box with correct information

Us.my.alibaba.com/user/join/join\_step1.htm?return\_url=http%3A%2F%2Fwww.alibaba.com

| Create Your Account             |                                          |                       |          | Or Using oth        |
|---------------------------------|------------------------------------------|-----------------------|----------|---------------------|
| * Email:                        | annarussel@gmail.co                      | m                     | <        | Already a Memb      |
| * Create Password:              | ••••••                                   |                       | <        |                     |
| *Re-enter Password:             | ••••••                                   |                       | <        | Start doin          |
| *Business Location:             | Philippines                              |                       | ▼ ▶■     | Reply to \$ 250% gr |
| *I am a:<br>Create Your Company | <ul> <li>Supplier</li> <li>Bu</li> </ul> | yer 🔘 Both            |          | ✓ Trade & e support |
| *Contact Name:                  | Anna Russel                              | Abanes                | <b>v</b> |                     |
| *Company Name:                  | Smart Industry                           |                       | <b>v</b> |                     |
| * Tel:                          | 63 - 949 -<br>e.g. 86 - 571              | 3619098<br>- 12345678 | •        |                     |

### 3. After you filled it up and submit. You will see a success page

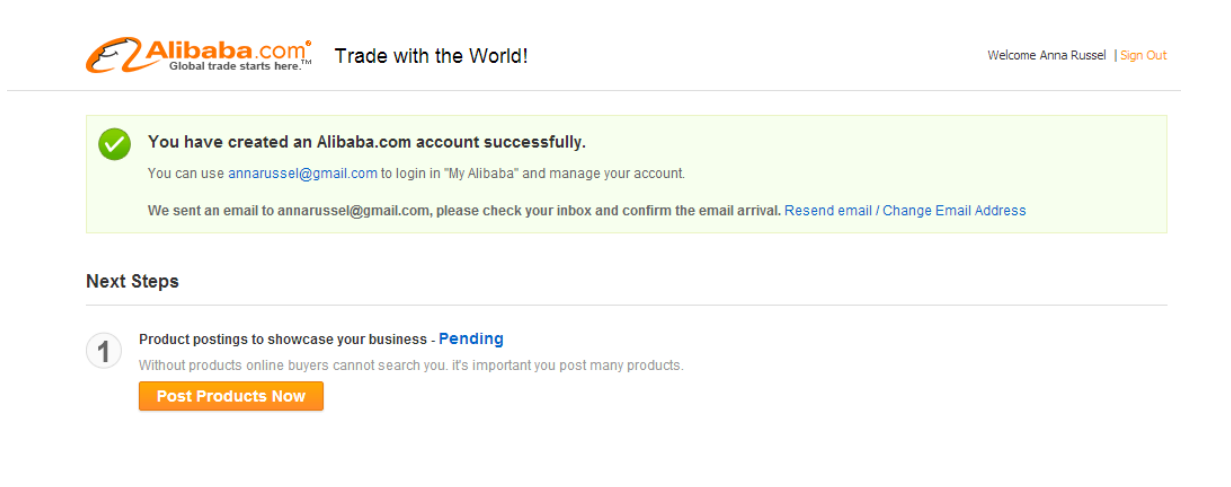

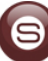

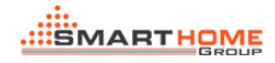

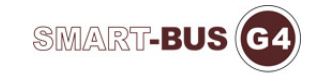

### 4. Check your email for confirmation. Then click the button

### **CONFIRM EMAIL ADDRESS**

| alibaba@service.alibaba.com <alibaba@service.alibaba (16="" 6:04="" ago)="" hours="" me="" pm="" th="" to="" 🔸="" 🖃<="" 🛣=""><th></th></alibaba@service.alibaba> |  |
|----------------------------------------------------------------------------------------------------|--|
| CAlibaba.com <sup>®</sup><br>Global trade starts here. <sup>™</sup>                                                                                              |  |
| Please confirm your email address on Alibaba.com                                                                                                    |  |
| Dear Anna Russel,                                                                                                    |  |
| To maximize your trade opportunity on Alibaba.com, please confirm the authenticity of                                                                            |  |
| your email address.                                                                                                    |  |
| Click the button below to complete your email address confirmation.                                                                                              |  |
| Confirm Email Address Click to confirm                                                                                                    |  |
| If the button above did not appear, please click on the link below to confirm your email address:                                                                |  |
| http://us.my.alibaba.com/user/validation/verifying_email.htm?verifyKey=                                                                                          |  |
| svXeaiEaEaeJhAmWhx1sqW2%2BbKSV2tZF%2FrU%2FThGX%                                                                                                    |  |
| 2Epu2mdQwMr18ocQRO37ztpBZ5WcVz9sG32gPyxDXiOXZ0mJ5YDNopL9QLQg                                                                                                    |  |
| 0yXd3sr5bhzl3%2BVyKow%3D%3D                                                                                                    |  |

# **5.** You will see this screen, then click **<u>DISPLAY YOUR PRODUCTS</u>**

| Global trade starts here."                                                                                                    |                                                                                                    |                         |
|----------------------------------------------------------------------------------------------------|----------------------------------------------------------------------------------------------------|-------------------------|
|                                                                                                    |                                                                                                    |                         |
|                                                                                                    | a fully a sufferment course and it as many seal @ surveil as                                                                               |                         |
| Congratulations! You have succe                                                                                                    | sstully confirmed your email: annarussel@gmail.co                                                                                          | <b>2</b> 11.            |
| Congratulations! You have succe                                                                                                    | ssiully confirmed your email: annarussel@gmail.co                                                                                          | JIII.                   |
| Congratulations! You have succe     Next Step: Display your products ar                                                                            | nd we will match you buyers FREE!                                                                                                    | oducte for 5 inquiries  |
| Congratulations! You have succe<br>Next Step: Display your products ar<br>Now display 5 products we will match you 2 inqu                          | nd we will match you buyers FREE!<br>uiries from buyers looking for your products and display 10 pr                                        | oducts for 5 inquiries. |
| Congratulations! You have succe<br>Next Step: Display your products ar<br>Now display 5 products we will match you 2 inqu<br>Display Your Products | nd we will match you buyers FREE!<br>uiries from buyers looking for your products and display 10 pr<br>Click this to start posting your pr | oducts for 5 inquiries. |

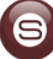

# How to ADD PRODUCTS IN ALIBABA

1. Search the categories:

Example I used is SWITCH. Then Click SEARCH

You will see 3 Categories, and choose which category your

product fits.

Then double click which category you choose.

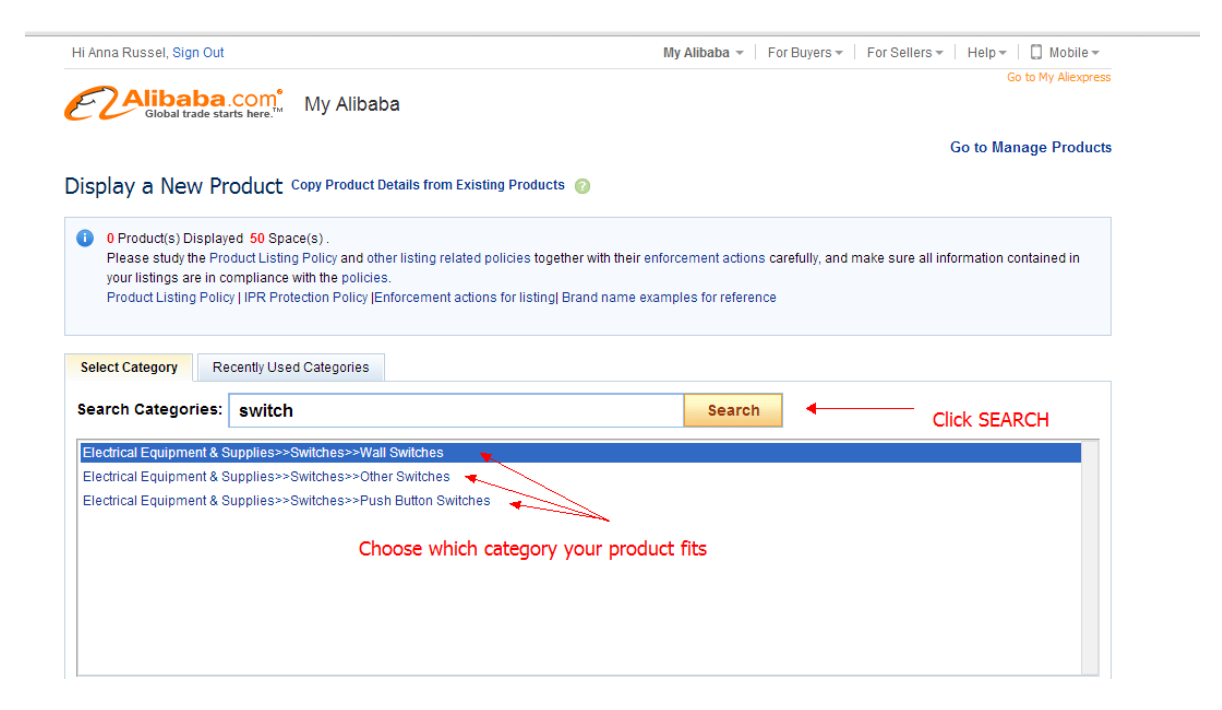

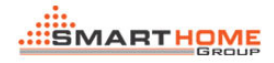

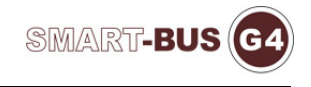

## 2. You can start posting your PRODUCTS

| Hi Anna Russel, Sign Out                 | My A                                                                                                    | libaba 👻 🛛 For Buyers 👻 🖉 For Sellers 👻 🛛 Help 👻 🛄 Mobile 🕶 |
|------------------------------------------|----------------------------------------------------------------------------------------------------|-------------------------------------------------------------|
| E Global trade starts                    | <mark>om°</mark> My Alibaba                                                                                                    | Go to My Aliexpress                                         |
|                                          |                                                                                                    | Go to Manage Products                                       |
| Display a New Proc                       | UCC Copy Product Details from Existing Products 👩                                                                                                    |                                                             |
| Categories Selected: Electr              | rical Equipment & Supplies>>Switches>>Wall Switches Select New Ca                                                                                                    | tegory                                                      |
| Basic Information Besi                   | ides helping buyers clearly understand your listing, this information will also                                                                                                    | influence your product ranking in search results.           |
| * Product Name:                          | SmartBus DDP All in One Switch for Lighting, Music, AC, 📀                                                                                                    |                                                             |
| * Product Keyword:                       | light switch            View other suppliers listings for this keyword                                                                                                    |                                                             |
| <ul> <li>Listing Description:</li> </ul> | SmartBus DDP All in One Switch for Lighting, Music, AC, Security,<br>Curtain Control (Home & Hotel Automation)<br>Min, 4 characters; 21 character(s) left; 4 line(s) left; Use English Only. |                                                             |
| Product Photo:                           | Browse           Select from Photo Bank           Hom el DDP ing           Suggested photo size 600 px * 600 px                                                                              | Aax 3MB 🕜                                                   |

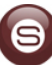

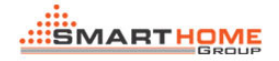

### 3. At the end of Product Posting, you need to Add Group in Product

| Deli                | very Time: Backed weight 0.22 kg |                                                               |
|---------------------|----------------------------------|---------------------------------------------------------------|
| Packagi             | ng Details:                      |                                                               |
|                     | All Groups                       | Add Group                                                     |
|                     | Ungrouped                        | /pe, dimensions, container capacity etc.                      |
|                     |                                  | Click Add Group                                               |
| Product Group:      |                                  |                                                               |
|                     |                                  |                                                               |
| It's easier for hig |                                  | b know whether your product information needs to be optimized |
|                     | Yes No                           |                                                               |

## Group. This will be your product categories.

| De                  | livery Time: Backed weight 0.22 kg |                                                              |
|---------------------|------------------------------------|--------------------------------------------------------------|
| Packag              | ing Details:                       |                                                              |
|                     | All Groups                         | Add Group                                                    |
|                     | Control Panel Switches             | Yes No vpe, dimensions, container capacity etc.              |
|                     | Ungrouped                          |                                                              |
| Product Group:      |                                    | D. Click here                                                |
|                     | -                                  |                                                              |
| lt's easier for hig |                                    | p know whether your product information needs to be optimize |
|                     | Yes No                             |                                                              |
|                     |                                    |                                                              |

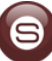

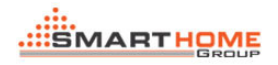

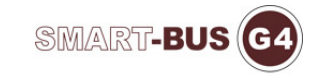

## Then Click SUBMIT

| Product Group      | Control Panel Switches                                                                                                    |
|--------------------|----------------------------------------------------------------------------------------------------|
| It's easier for hi | gh-quality products to get more exposure and inquiries! Want to know whether your product information needs to be optimized |
|                    | Click Submit                                                                                                    |
|                    | Please double check and confirm your submitted information does not violate any and all listing related policies before su  |
|                    | You can edit the listing again once it is published onto the website or returned to you.                                    |
|                    | Submit Preview                                                                                                    |

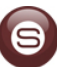

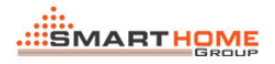

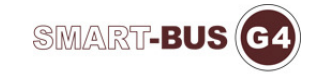

#### 4. Fill up your company profile

| Company Profile         |                                                          |                    |                       |              |              |  |  |
|-------------------------|----------------------------------------------------------|--------------------|-----------------------|--------------|--------------|--|--|
| * Company Name:         | Smart Industry                                           |                    |                       |              |              |  |  |
| * Company Address :     | Street:                                                  | Guitnang E         | ayan1                 |              |              |  |  |
|                         | City:                                                    | San Mateo          |                       |              |              |  |  |
|                         | Province/State/County: Rizal Country/Region: Philippines |                    |                       |              |              |  |  |
|                         |                                                          |                    |                       |              |              |  |  |
|                         | Zip/Postal Code:                                         | 1850               | 1850                  |              |              |  |  |
| * Business Type:        | Manufacturer                                             |                    |                       |              |              |  |  |
|                         | Trading Comparison                                       | any                |                       |              |              |  |  |
|                         | Buying Office                                            |                    |                       |              |              |  |  |
|                         | Agent                                                    |                    |                       |              |              |  |  |
|                         | Distributor/Who                                          | olesaler           |                       |              |              |  |  |
|                         | Government m                                             | inistry/Bureau/Co  | mmission              |              |              |  |  |
|                         | Association                                              |                    |                       |              |              |  |  |
|                         | Business Serv                                            | ice (Transportatio | n, finance, travel, A | ds, etc)     |              |  |  |
|                         | Other                                                    |                    |                       |              |              |  |  |
|                         | Select up to 3 Bus                                       | iness Types        |                       |              |              |  |  |
| * Product/Service:      | We Sell 🕜                                                |                    |                       |              |              |  |  |
|                         | Home Automati                                            | Lighting Control   | Climate               | Audio Video  | Hotel GRMS   |  |  |
|                         | Hotel Automatic                                          | Music speakers     | Wireless Autorr       | Dimmers      | Relays       |  |  |
|                         | Switches                                                 | Sockets            | Energy Savers         | Art Speakers | Z-Audio      |  |  |
|                         | Sensors                                                  | Detectors          | Motorized Curta       | LED          | DMX          |  |  |
|                         |                                                          |                    |                       |              |              |  |  |
| Contract Manufacturing: | OEM Service (                                            | Offered 🗌 De       | sign Service Offere   | ed 🗌 Buyer L | abel Offered |  |  |
| Click Submit            |                                                          |                    | Submit                |              |              |  |  |
|                         |                                                          |                    |                       |              |              |  |  |

### 5. Done posting. Finish

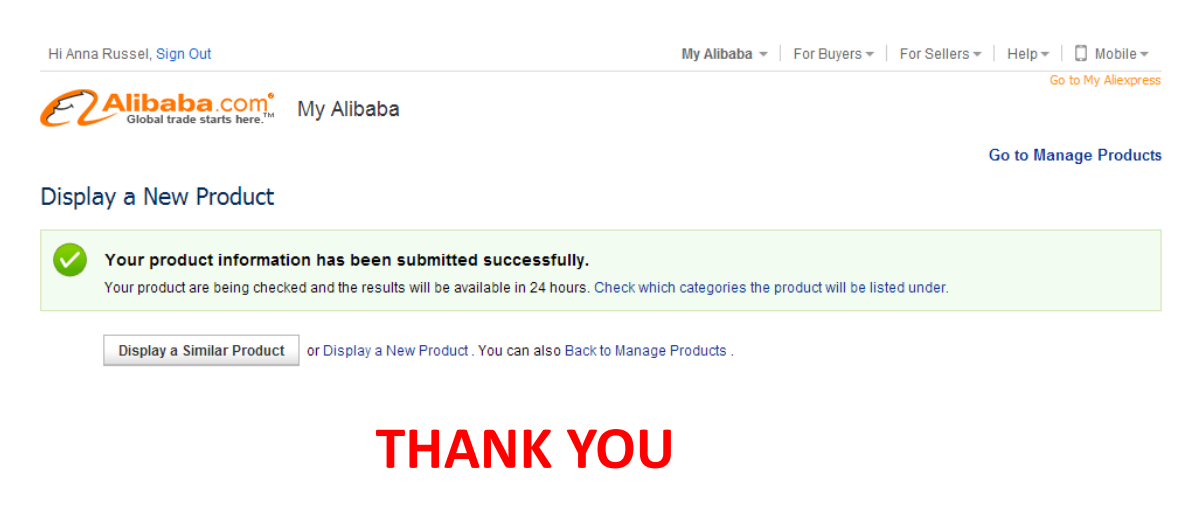

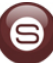